# How to:

**Request Interpreters** 

#### Things to remember...

- In order for your event to get covered by Access Services, you must have students who are registered with their office attending you event
  - i.e. Deaf/HoH students
- You MUST submit your request AT LEAST 72 hours in advance
  - If you submit with less than 72 hrs until the event, there is a high chance your request will be denied
- To ENSURE that your event is covered, request interpreters at least 2 weeks prior to the event
  - Even if you are before 72 hrs, there is still no guarantee that they will have the last minute staff, so to be on the safe side, go with 2 weeks in advance
- Point of contact for Student Activities (Greek Life is part of this):
  - Jennifer Horack
  - Email: jmhdis@ntid.rit.edu

#### Step 1

Go to Access Services website: https://myaccess.ri t.edu/

Sign in with your RIT credentials

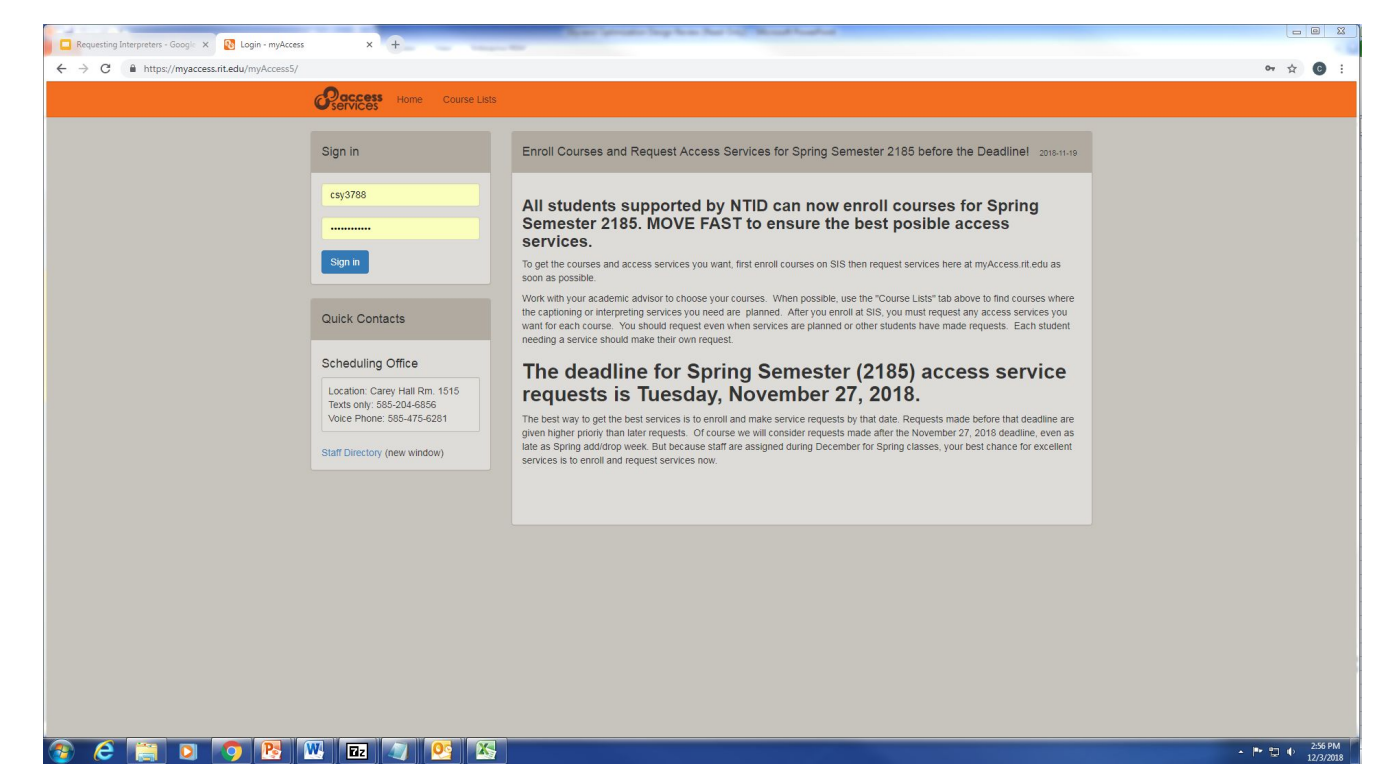

#### Step 2.

Click the blue "Add New SR" button

| myAccess - NTID - RIT X | My Drive - Google Drive × Requesting Interpreters - Google × 4 |                                                                                                    |
|-------------------------|----------------------------------------------------------------|----------------------------------------------------------------------------------------------------|
| Caccess Home            | Course Lists Logout                                            | × • :                                                                                                    |
| 2018-19 Course          | s Fall (2181)                                                  | Quick Contacts                                                                                                    |
| ∠* 2018-19 Course       | s Spring (2185)                                                | Scheduling Office                                                                                                    |
| * Special               | © Add New SR                                                   | Location: Carey Hail Rm.<br>1515<br>Texts only: 585-204-6856<br>Voice Phone: 585-475-<br>6281                                                                                                    |
| None                    | 1                                                              | Staff Directory (new window)                                                                                                    |
|                         |                                                                | Problem Reporting                                                                                                    |
|                         |                                                                | Click here to report any<br>problems with access<br>services, interpreting, real-<br>time captioning or<br>notetaking.                                                                                       |
|                         |                                                                | This page lists your<br>current classes and requests<br>for service from the<br>Department of Access<br>Services. Click on the * <sup>1</sup> Icon<br>to expand a term and see<br>your classes and requests. |

## Step 3.

- a. Input the title of your event
- b. For the sake of Alpha Xi Delta business, we can ignore the "Class Related" drop down.
- c. Click the box next to "Interpreting"

| \delta Create a new Access Services reg 🗙 🔥 My Drive - Google Drive 🛛 🗙 🗖 Requesting Interpreters - Google 🗴 +                                                                                               |
|----------------------------------------------------------------------------------------------------|
| → C 🔒 https://myaccess.rit.edu/myAccess5/SR_add.php                                                                                                    |
| Course Lists Logout                                                                                                    |
| Copy from Previous SR                                                                                                    |
| New Request Title                                                                                                    |
| Fire Safety Education Program                                                                                                    |
| Class Related                                                                                                    |
| Service Type                                                                                                    |
| Please select one or more service types to request. If you need to request other service<br>types, please give detailed information in the text box at the end (Details) so we can best<br>serve your needs. |
| Captioning<br>Notetaking                                                                                                    |
| Dates, Times, Locations                                                                                                    |
| Add a new Date, Time and Location Recurrence                                                                                                    |

#### Step 4.

- a. Click "Add a new Date,
   Time and Location"
- b. Input the date, time, and location of your event.\*

| Captioning<br>Notetaking                               |                                                                     |
|--------------------------------------------------------|---------------------------------------------------------------------|
| Dates, Times, Locations                                |                                                                     |
| 12/07/2018 8:00 PM •                                   | 9:30 PM   Alpha Xi Delta House, 620 Charters Way  X                 |
| Add a new Date, Time and Location                      | Recurrence                                                          |
| Event Type                                             |                                                                     |
| Academic related requests                              | RIT Student Clubs and Government (SG), Greek Life, CAB, Orientation |
| O SCB & GCCIS                                          | Interpreting: Jennifer Horak, jmhdis@rit.edu                        |
| O COLA                                                 | Caption: Susan Stella, sasnes@rit.edu                               |
| ○ COS, CHST                                            | normanny. orona riyan, ornana gracada                               |
| O CIAS                                                 |                                                                     |
| NTID, CAST, KGCOE, others                              |                                                                     |
| Non-academic related requests                          |                                                                     |
| Residence Life & Public Safety                         |                                                                     |
| Athletics, Wellness, & NTID Student Life               |                                                                     |
| RIT Student Activities                                 |                                                                     |
| <ul> <li>RIT Programs, Services &amp; Staff</li> </ul> |                                                                     |

\*Always OVERESTIMATE the time your event will take by at least 15 minutes just in case the event goes late. The interpreting office will schedule interpreters for back to back assignments, so to ensure that they will be available for the duration of your event, this is good practice.

## Step 5.

Choose your "Event Type"

Click the circle next to "RIT Student Activities" the is under "Non-academic related requests"

| 🔞 Create a new Access Services req 🗙 🍐 My Drive - Googl | le Drive x Requesting Interpreters - Google x +                                                                                                    |  |
|---------------------------------------------------------|----------------------------------------------------------------------------------------------------|--|
| ← → C                                                   | SR_add.php                                                                                                    |  |
|                                                         | Captioning Notetaking                                                                                                    |  |
|                                                         | Dates, Times, Locations                                                                                                    |  |
|                                                         | 12/07/2018 8:00 PM • 9:30 PM • Alpha Xi Delta House, 620 Charters Way                                                                                                    |  |
|                                                         | Add a new Date, Time and Location Recurrence                                                                                                    |  |
|                                                         | Event Type                                                                                                    |  |
|                                                         | Academic related requests RIT Student Clubs and Government (SG), Greek Life, CAB, Orientation                                                                                                    |  |
|                                                         | SCB & GCCIS         Interpreting: Jennifer Horak, jmhdis@rit.edu           COLA         Caption: Susan Stella, sasnes@rit.edu           COS, CHST         Notetaking: Shella Ryan, smrdisa@rit.edu |  |
|                                                         | CIAS NTID, CAST, KGCOE, others                                                                                                    |  |
|                                                         | Non-academic related requests                                                                                                    |  |
| -                                                       | Residence Life & Public Safety  Athletics, Wellness, & NTID Student Life  RIT Student Activities  RIT Programs, Services & Staff  NTID Programs & Services and RIT President's Office              |  |

### Step 6.

In the "Attendees" section, input the RIT credentials for all of the deaf/HoH sisters so that they can accept the request via their emails.\*

Only type the three letters and four numbers

• "abc1234"

| gle2127       Add       RIT Usemame (DCE)       Add         csy3788 x smm1970 x<br>cjb6800 x mmg6806 x<br>aeh1919 x jkr2141 x<br>jmm9844 x       RIT Usemame (DCE)       Add         Details         Please include as much additional information as possible. The information you provid<br>makes it easier to process your request and helps the service providers do their best<br>work.         Sponsoring organization(s) (Ex.: CAB, NSC, IVCF, SG, etc.)         Activities (Ex.: Lecture, discussion, job interview, field trip, judicial hearing, team mtg.,<br>etc.)         Topic/Description (Provide what details you can to assist providers to prepare)         Language preferences, special needs (Ex.: Prefer ASL or Tactile needed)         Website links or other information available for preparation                                                                                                    | Attendees                                                                                                    | Viewers                                                                                                    |
|----------------------------------------------------------------------------------------------------|----------------------------------------------------------------------------------------------------|----------------------------------------------------------------------------------------------------|
| csy3788 × smm1970 ×         cjb6801 × mmg6806 ×         aeh1919 × jkr2141 ×         jmm9844 ×         Details         This is an educational program intended to teach/remind sisters of good fire safety practices. It will be conducted "Jeopardy-style." Participants will be expected to communicate and discuss responses within teams and gather information from a presenter.         Please include as much additional information as possible. The information you provide makes it easier to process your request and helps the service providers do their best work.         Sponsoring organization(s) {Ex: CAB, NSC, IVCF, SG, etc. }         Activities {Ex: Lecture, discussion, job interview, field trip, judicial hearing, team mtg., etc. }         Topic/Description {Provide what details you can to assist providers to prepare}         Language preferences, special needs {Ex: Prefer ASL or Tactile needed}         Website links or other information available for preparation | gle2127 Add                                                                                                    | RIT Username (DCE) Add                                                                                                    |
| cjb6601 × mmg6806 ×<br>aeh1919 × jkr2141 ×<br>jmm9844 ×<br>Details<br>This is an educational program intended to teach/remind sisters of good fire safety<br>practices. It will be conducted "Jeopardy-style." Participants will be expected to<br>communicate and discuss responses within teams and gather information from a<br>presenter.<br>Please include as much additional information as possible. The information you provide<br>makes it easier to process your request and helps the service providers do their best<br>work.<br>Sponsoring organization(s) {Ex.: CAB, NSC, IVCF, SG, etc.}<br>Activities {Ex.: Lecture, discussion, job interview, field trip, judicial hearing, team mtg.,<br>etc.}<br>Topic/Description {Provide what details you can to assist providers to prepare}<br>Language preferences, special needs {Ex.: Prefer ASL or Tactlie needed}<br>Website links or other information available for preparation                                                            | csy3788 × smm1970 ×                                                                                                    |                                                                                                    |
| aeh1919 ×       jkr2141 ×         jmm9844 ×       Please include as much additional information as possible. The information you provide makes it easier to process your request and helps the service providers do their best work.         Presenter.       Please include as much additional information as possible. The information you provide makes it easier to process your request and helps the service providers do their best work.         Sponsoring organization(s) {Ex:: CAB, NSC, IVCF, SG, etc.}       Activities {Ex:: Lecture, discussion, job interview, field trip, judicial hearing, team mtg., etc.}         Topic/Description {Provide what details you can to assist providers to prepare}       Language preferences, special needs {Ex:: Prefer ASL or Tactile needed}         Website links or other information available for preparation       Website links or other information available for preparation                                                                | cjb6801 × mmg6806 ×                                                                                                    |                                                                                                    |
| Jimm9844 ×         Details         This is an educational program intended to teach/remind sisters of good fire safety practices. It will be conducted "Jeopardy-style." Participants will be expected to communicate and discuss responses within teams and gather information from a presenter.         Please include as much additional information as possible. The information you provide makes it easier to process your request and helps the service providers do their best work.         Sponsoring organization(s) {Ex:: CAB, NSC, IVCF, SG, etc.}         Activities {Ex:: Lecture, discussion, job interview, field trip, judicial hearing, team mtg., etc.}         Topic/Description {Provide what details you can to assist providers to prepare}         Language preferences, special needs {Ex:: Prefer ASL or Tactlie needed}         Website links or other information available for preparation                                                                                   | aeh1919 × jkr2141 ×                                                                                                    |                                                                                                    |
| Details         This is an educational program intended to teach/remind sisters of good fire safety practices. It will be conducted "Jeopardy-style." Participants will be expected to communicate and discuss responses within teams and gather information from a presenter.       Please include as much additional information as possible. The information you provide makes it easier to process your request and helps the service providers do their best work.         Sponsoring organization(s) {Ex:: CAB, NSC, IVCF, SG, etc.}       Activities {Ex:: Lecture, discussion, job interview, field trip, judicial hearing, team mtg., etc.}         Topic/Description (Provide what details you can to assist providers to prepare)       Language preferences, special needs {Ex: Prefer ASL or Tactile needed}         Website links or other information available for preparation       Website links or other information available for preparation                                          | jmm9844 ×                                                                                                    |                                                                                                    |
| Details         This is an educational program intended to teach/remind sisters of good fire safety practices. It will be conducted "Jeopardy-style." Participants will be expected to communicate and discuss responses within teams and gather information from a presenter.       Please include as much additional information as possible. The information you provide makes it easier to process your request and helps the service providers do their best work.         Sponsoring organization(s) {Ex.: CAB, NSC, IVCF, SG, etc.}       Activities {Ex.: Lecture, discussion, job interview, field trip, judicial hearing, team mtg., etc.}         Topic/Description {Provide what details you can to assist providers to prepare}       Language preferences, special needs {Ex.: Prefer ASL or Tactile needed}         Website links or other information available for preparation       Website links or other information available for preparation                                         |                                                                                                    |                                                                                                    |
| This is an educational program intended to teach/remind sisters of good fire safety practices. It will be conducted "Jeopardy-style." Participants will be expected to communicate and discuss responses within teams and gather information from a presenter. Please include as much additional information as possible. The information you provide makes it easier to process your request and helps the service providers do their best work. Sponsoring organization(s) {Ex.: CAB, NSC, IVCF, SG, etc.} Activities {Ex.: Lecture, discussion, job interview, field trip, judicial hearing, team mtg., etc.} Topic/Description {Provide what details you can to assist providers to prepare} Language preferences, special needs {Ex.: Prefer ASL or Tactile needed} Website links or other information available for preparation                                                                                                    | Details                                                                                                    |                                                                                                    |
| communication and discuss responses main relation and guider information from a presenter.       Sponsoring organization(s) {Ex.: CAB, NSC, IVCF, SG, etc.}         Activities {Ex.: Lecture, discussion, job interview, field trip, judicial hearing, team mtg., etc.}       Topic/Description {Provide what details you can to assist providers to prepare}         Language preferences, special needs {Ex.: Prefer ASL or Tactile needed}       Website links or other information available for preparation                                                                                                    | This is an educational program intended to teach/remind sisters of good fire safety<br>practices. It will be conducted "Jeopardy-style." Participants will be expected to<br>communicate and discuss responses within teams and gather information from a | Please include as much additional information as possible. The information you provide<br>makes it easier to process your request and helps the service providers do their best<br>work. |
| Activities {Ex.: Lecture, discussion, job interview, field trip, judicial hearing, team mtg.,<br>etc.}<br>Topic/Description {Provide what details you can to assist providers to prepare}<br>Language preferences, special needs {Ex.: Prefer ASL or Tactile needed}<br>Website links or other information available for preparation                                                                                                    | presenter.                                                                                                    | Sponsoring organization(s) {Ex.: CAB, NSC, IVCF, SG, etc.}                                                                                                    |
| Topic/Description {Provide what details you can to assist providers to prepare}<br>Language preferences, special needs {Ex.: Prefer ASL or Tactile needed}<br>Website links or other information available for preparation                                                                                                    |                                                                                                    | Activities {Ex.: Lecture, discussion, job interview, field trip, judicial hearing, team mtg., etc.}                                                                                      |
| Language preferences, special needs {Ex: Prefer ASL or Tactile needed}<br>Website links or other information available for preparation                                                                                                    |                                                                                                    | Topic/Description {Provide what details you can to assist providers to prepare}                                                                                                    |
| Website links or other information available for preparation                                                                                                    |                                                                                                    | Language preferences, special needs {Ex.: Prefer ASL or Tactile needed}                                                                                                    |
|                                                                                                    |                                                                                                    | Website links or other information available for preparation                                                                                                    |

\*Note: your own credentials will be listed as well

### Step 7.

Under the "Details" section of the page, provide a description of your event including the communication style that you will expect of your participants.

| gle2127 Add                                                                                                    | RIT Username (DCE) Add                                                                                                    |
|----------------------------------------------------------------------------------------------------|----------------------------------------------------------------------------------------------------|
| csy3788 × smm1970 ×                                                                                                    |                                                                                                    |
| cjb6801 × mmg6806 ×                                                                                                    |                                                                                                    |
| aeh1919 × jkr2141 ×                                                                                                    |                                                                                                    |
| jmm9844 ×                                                                                                    |                                                                                                    |
|                                                                                                    |                                                                                                    |
| Dataila                                                                                                    |                                                                                                    |
| Details                                                                                                    |                                                                                                    |
| Details<br>This is an educational program intended to teach/remind sisters of good fire safety<br>practices. It will be conducted "Jeopardy-style." Participants will be expected to<br>communicate and discuss resoonses within teams and gather information from a               | Please include as much additional information as possible. The information you provide<br>makes it easier to process your request and helps the service providers do their best<br>work.                                                                                                    |
| Details<br>This is an educational program intended to teach/remind sisters of good fire safety<br>practices. It will be conducted "Jeopardy-style." Participants will be expected to<br>communicate and discuss responses within teams and gather information from a<br>presenter. | Please include as much additional information as possible. The information you provide<br>makes it easier to process your request and helps the service providers do their best<br>work.<br>Sponsoring organization(s) {Ex.: CAB, NSC, IVCF, SG, etc.}                                                                                                    |
| Details<br>This is an educational program intended to teach/remind sisters of good fire safety<br>practices. It will be conducted "Jeopardy-style." Participants will be expected to<br>communicate and discuss responses within teams and gather information from a<br>presenter. | Please include as much additional information as possible. The information you provide<br>makes it easier to process your request and helps the service providers do their best<br>work.<br>Sponsoring organization(s) {Ex.: CAB, NSC, IVCF, SG, etc.}<br>Activities {Ex.: Lecture, discussion, job interview, field trip, judicial hearing, team mtg.,<br>etc.}                                                                                                    |
| Details<br>This is an educational program intended to teach/remind sisters of good fire safety<br>practices. It will be conducted "Jeopardy-style." Participants will be expected to<br>communicate and discuss responses within teams and gather information from a<br>presenter. | Please include as much additional information as possible. The information you provide<br>makes it easier to process your request and helps the service providers do their best<br>work.<br>Sponsoring organization(s) {Ex.: CAB, NSC, IVCF, SG, etc.}<br>Activities {Ex.: Lecture, discussion, job interview, field trip, judicial hearing, team mtg.,<br>etc.}<br>Topic/Description {Provide what details you can to assist providers to prepare}                                                                            |
| Details<br>This is an educational program intended to teach/remind sisters of good fire safety<br>practices. It will be conducted "Jeopardy-style." Participants will be expected to<br>communicate and discuss responses within teams and gather information from a<br>presenter. | Please include as much additional information as possible. The information you provide<br>makes it easier to process your request and helps the service providers do their best<br>work.<br>Sponsoring organization(s) {Ex.: CAB, NSC, IVCF, SG, etc.}<br>Activities {Ex.: Lecture, discussion, job interview, field trip, judicial hearing, team mtg.,<br>etc.}<br>Topic/Description {Provide what details you can to assist providers to prepare}<br>Language preferences, special needs {Ex.: Prefer ASL or Tactile needed} |

#### Step 8.

Submit your service request by selecting the blue box that says "Submit Service Request"\*

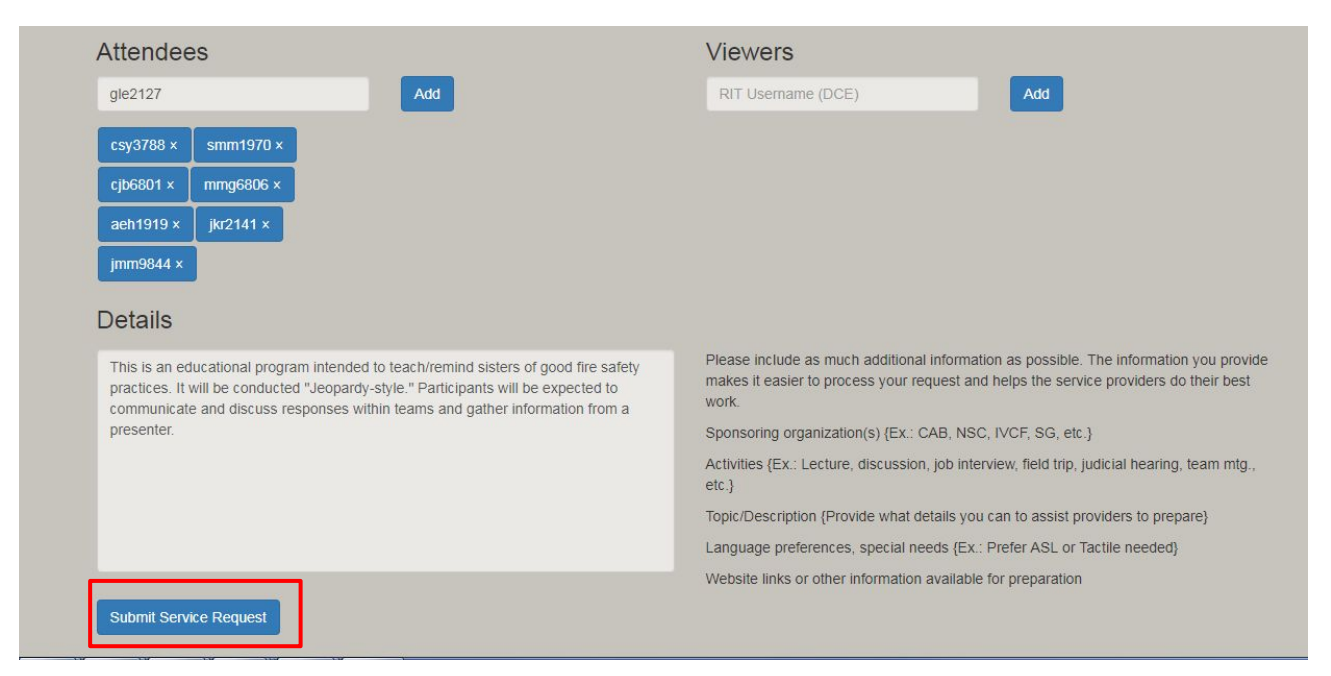

\*On the confirmation page, you will be given a four digit Service Request Number. Keep that number on record. If you need to communicate with Jennifer about your request, she will want to know that.